当日 自動車補修用塗料の総合サイト

【メリット】

- ・ カタログPDFデータの入手が可能
- ・ あいまい検索、車種/年式での検索が可能(アロークラブ会員のみ)
- ・ 技術情報が充実

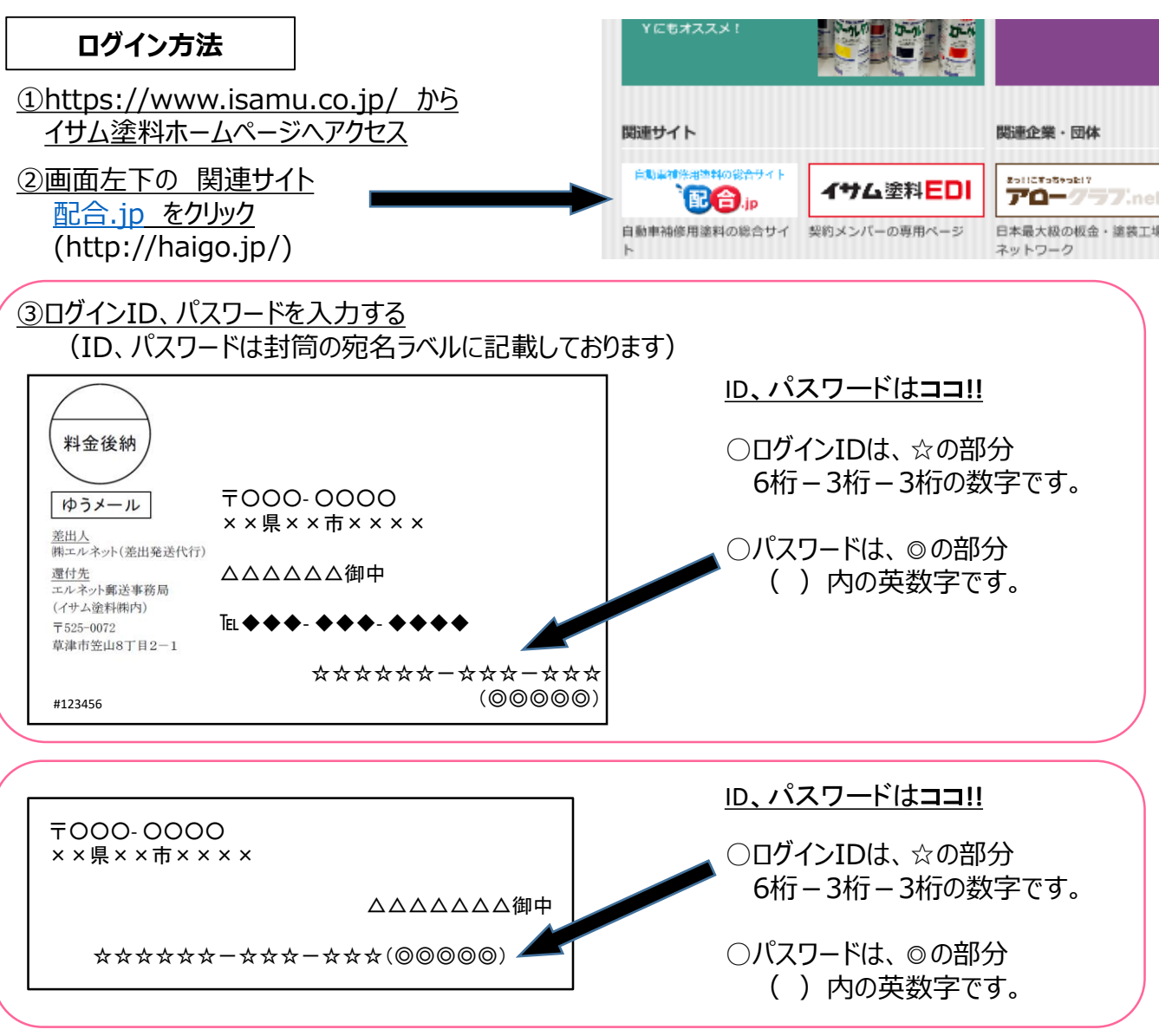

※アローニュースは上記いずれかの宛名ラベルで発送されます。

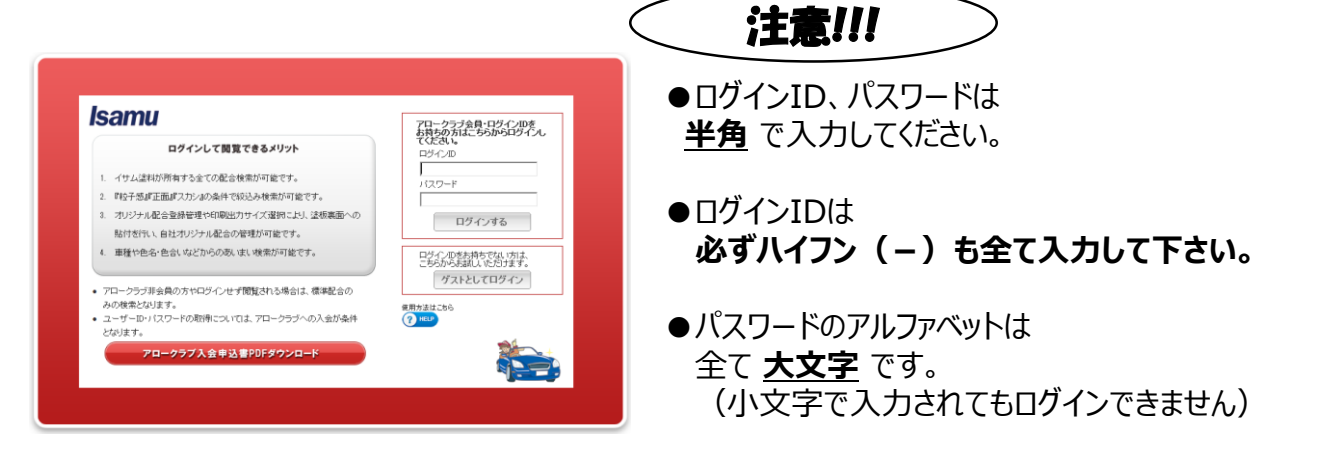

# でのです。 配合検索の方法は一つだけじゃない 配合.jp使いこなし術

### 配合.jp4つの検索方法のご紹介

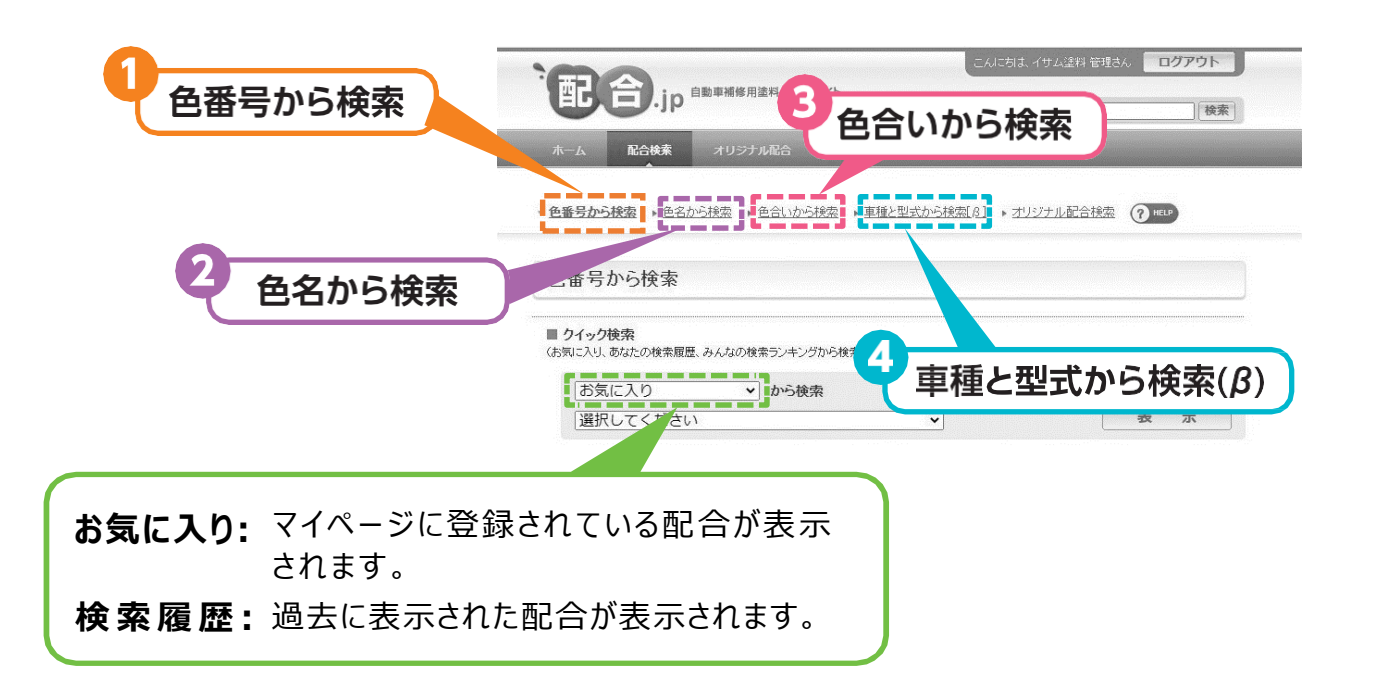

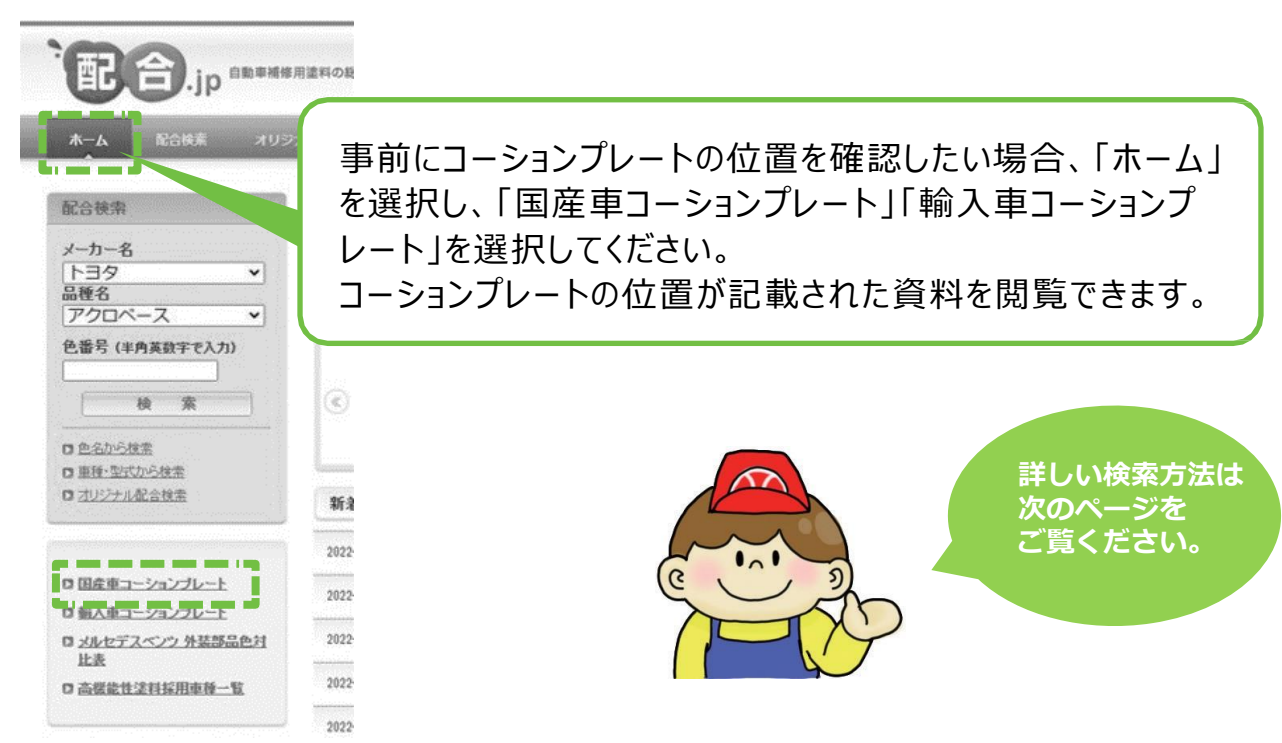

## 1 色番号から検索

### 🗞 オーソドックスは検索です。

| [3] 色番号 | 07    | (半角英数字で入力                     | 0)         |
|---------|-------|-------------------------------|------------|
|         | 070   | 市内小パールクリスなりのからいの              |            |
|         | 072   | シルキーホワイトやクリスタルシャイン            |            |
|         | 073   | ホワイトパールクリスタルシャイン 3P           |            |
|         | 075   | ブルーイッシュパールクリスタルシャイン           |            |
|         | 076 : | パレミアムホワ・ホータールホワ・ホパールクリスタルシャイン |            |
|         | 077   | ホワ-ホパールクリスタルシャイン 3P           |            |
|         | 078   | クォーツホワ-IPOS                   |            |
|         | 079   | WHITEST WHITE                 | このページの先頭 こ |

| 色番号入力中、候補が下に表示    |
|-------------------|
| されます。             |
| (色番号の登録が無いと「候補はあり |
| ません」と表示)          |

#### 🔗 色名だけ分かる時に有効です!

「1」メーカー名と「2」品種、「3」色番号を入力して、「検索」ボタンを押してください。

色名から検索

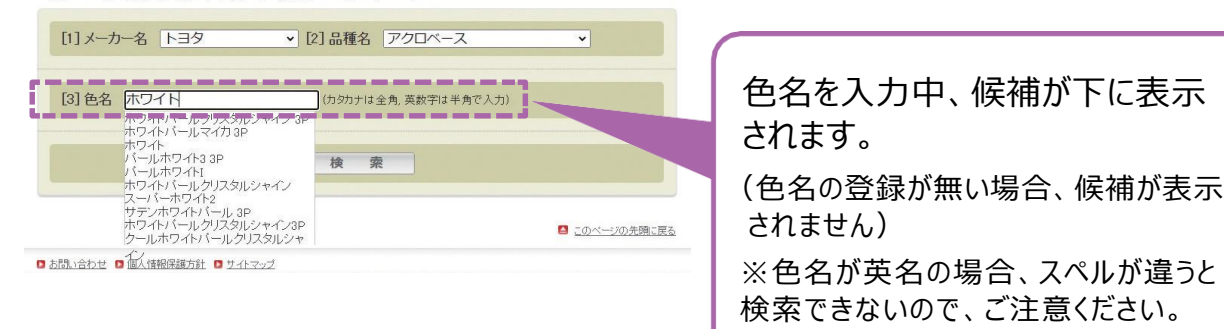

#### 🔗 色番号が分からない時に助かります!

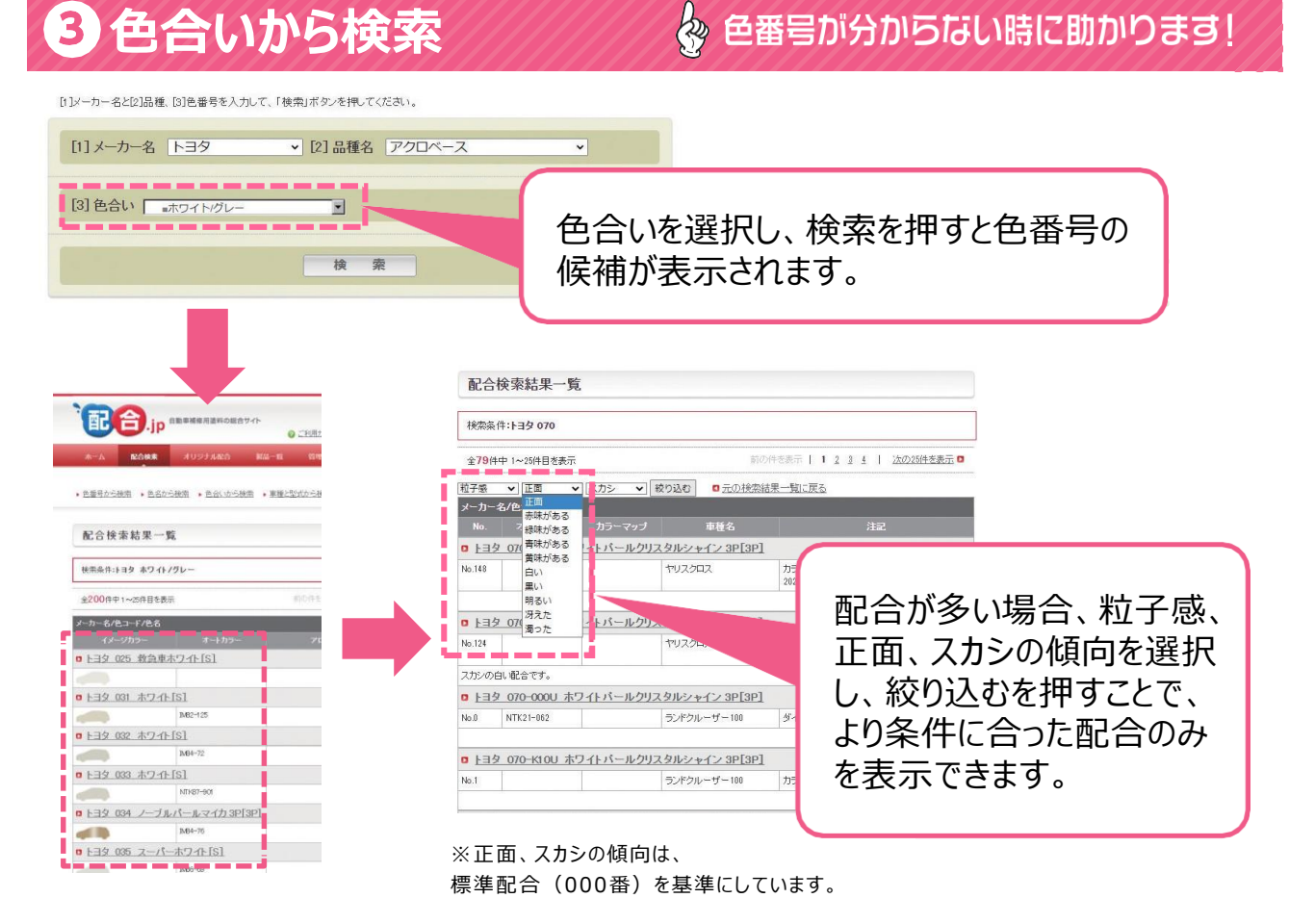

### 4 車種と型式から検索(β) (日本車のみ)

車種・型式から検索[β]≛

[1]メーカー名、[2]車種名、[3]型式名 または 色合いを選択して下さい。

注)特殊クリヤーや部品色に関しての詳細は、カーメーカー/ディーラーにご確認下さい。

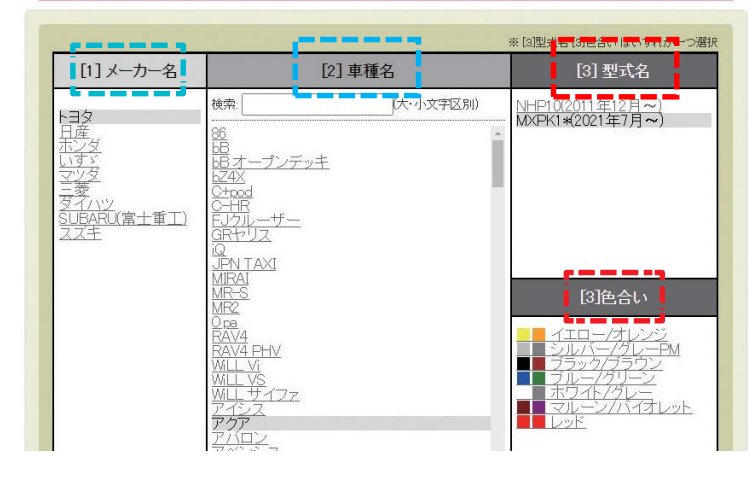

[1]メーカー名、「2」車種名 を選択し、[3]型式名か[3] 色合いを選択すると下に候 補が表示されます。

(型式名と色合いによる絞り込みはできません)

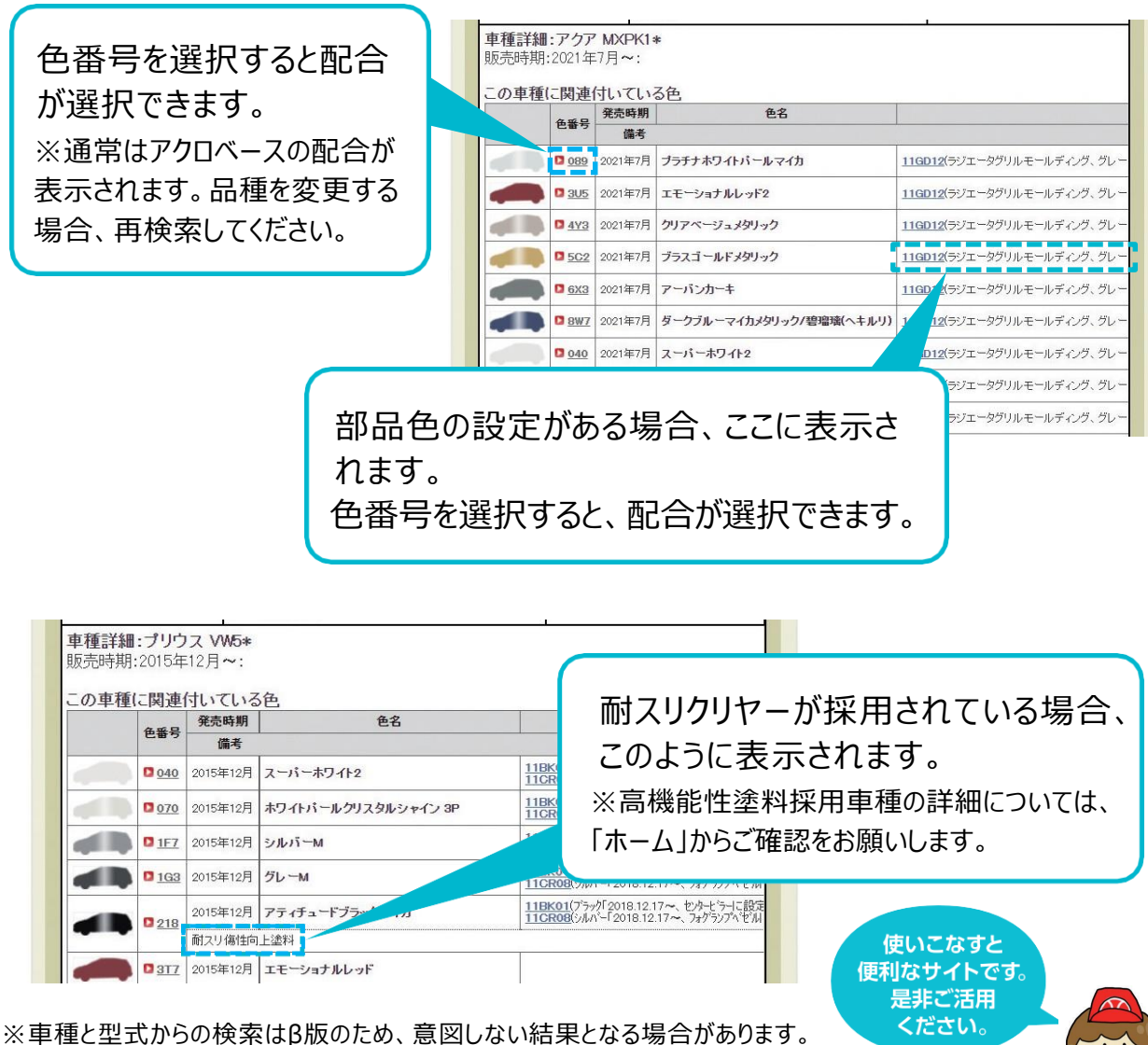

※車種と型式からの検索はβ版のため、意図しない結果となる場合があります。 その際はお手数ですが、通常の色番号検索をご利用ください。